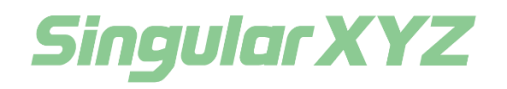

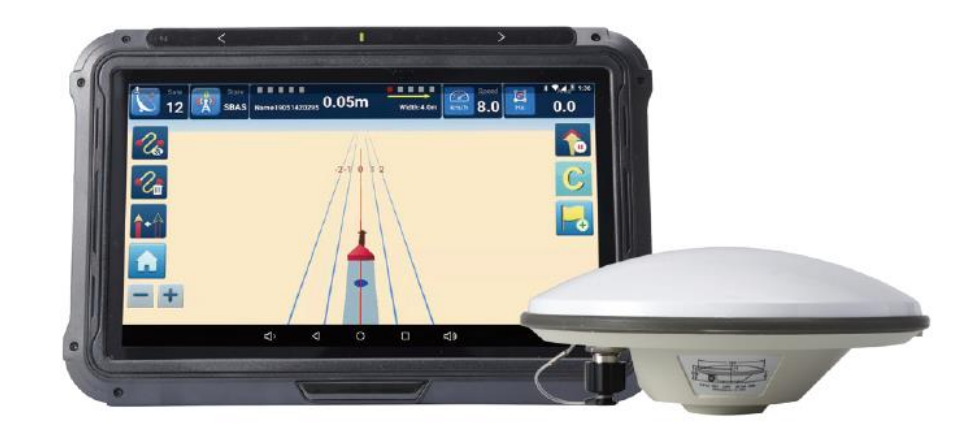

# SAGRO10 GNSS Guidance System User Manual

V1.0, modified on 2021.12.27

#### **Proprietary Notice**

Information in this document is subject to change without notice and does not represent a commitment on the part of SingularXYZ Intelligent Technology Ltd. The software described in this document is furnished under a license agreement or non-disclosure agreement. The software may be used or copied only in accordance with the terms of the agreement. It is against the law to copy the software on any medium except as specifically allowed in the license or non-disclosure agreement.

No part of this manual may be reproduced or transmitted in any form or by any means, electronic or mechanical, including photocopying and recording, for any purpose without the express written permission of a duly authorized representative of SingularXYZ Intelligent Technology Ltd.

#### **Corporate Office**

SingularXYZ Intelligent Technology Ltd. Address: Floor 2, Building A, No. 599 Gaojing Road, 201702 Shanghai, China Tel: +86-21-60835489 Fax: +86-21-60835497 Website: https://www.singularxyz.com E-mail: singularxyz@singularxyz.com

#### **Technical Assistant**

If you have any questions that can't be solved in this manual, please contact your local SingularXYZ distribution partner. Alternatively, request technical support from SingularXYZ Intelligent Technology Ltd.

Support Email: <u>support@singularxyz.com</u> Support Skype: <u>Support.SingularXYZ</u>

Your feedback on this manual will help us improve it with future revisions.

©2021 SingularXYZ Intelligent Technology Ltd. All rights reserved.

## Table of Content

## **Chapter 1 Introduction**

| 1.1 | 01    | verview3             |
|-----|-------|----------------------|
| 1.2 | Sy    | stem Composition3    |
| Cha | pter  | 2 Equipment Assembly |
| 2.1 | Ar    | itenna Installation5 |
| 2.2 | Та    | blet Installation    |
| 2.3 | Ca    | ble Installation6    |
| Cha | pter  | 3 System Operations  |
| 3.1 | Ma    | ain Interface        |
| 3.2 | Se    | tup Interface        |
| 3.3 | Sta   | art Job Interface    |
|     | 3.3.1 | Top Status Bar       |
|     | 3.3.2 | Left Toolbar         |
|     | 3.3.3 | Operation buttons    |
| 3.4 | Jo    | b List Interface     |
| 3.5 | W     | ork Flow14           |
|     | 3.5.1 | System Setting       |
|     | 3.5.2 | Create A New Task    |
| Cha | pter  | 4 Appendix           |
| 4.1 | Da    | ntasheet             |
|     | 4.1.1 | T10 GNSS Tablet      |
|     | 4.1.2 | SA100 GNSS Antenna   |

## 1.1 Overview

The SAgro10 guidance system consists of a tablet integrated with a high-precision GNSS module, a geodetic antenna and the guidance software that can intelligently manage the working field and simplify the operation of users, including the recording of the completed work area, the planning and navigation of the work route, etc., which greatly reduces manual mistakes and improves work efficiency. It can be widely used for sowing, cultivating, trenching, ridging, spraying pesticide, transplanting, land consolidation, harvesting and other work scenarios.

The SAgro10 guidance system is compatible with most agricultural tractors, and all components can be easily installed within 20 minutes. Moreover, the SAgro10 guidance system can be easily upgraded to an auto-steering system. On the basis of keeping all components unchanged, only need to add a SEM1(SingularXYZ Electric Motor) to the SAgro10 guidance system to easily upgrade it to auto-steering system, freeing users' hands and improving work efficiency.

This manual will introduce how to install and how to use the SAgro10 guidance system.

### **1.2 System Composition**

The SAgro10 guidance system mainly includes one T10 Control Tablet and one SA100 GNSS antenna. The detailed packing list is shown in the table below.

| No. | Name                    | Quantity | Figure                                                                                                    |
|-----|-------------------------|----------|----------------------------------------------------------------------------------------------------|
| 1   | T10 Tablet              | 1        |                                                                                                    |
| 2   | SA100 GNSS Antenna      | 1        | a de la constante de la constante de la consta |
| 3   | Main Transmission Cable | 1        |                                                                                                    |
| 4   | Power Cable             | 1        |                                                                                                    |

Table 1: Packing list of SAgro10 automated steering system

| 5 | GNSS Antenna Cable | 1 | Ó |
|---|--------------------|---|---|
| 6 | RAM Bracket        | 1 |   |
| 7 | Antenna Bracket    | 1 |   |
| 8 | Accessories        | 1 |   |
| 9 | 4G Antenna         | 1 |   |

## Chapter 2 Equipment Assembly

This chapter introduces how to install the SAgro10 system.

#### 2.1 Antenna Installation

When installing the SA100 GNSS antenna, it needs to be installed on the centerline on the top of the tractor.

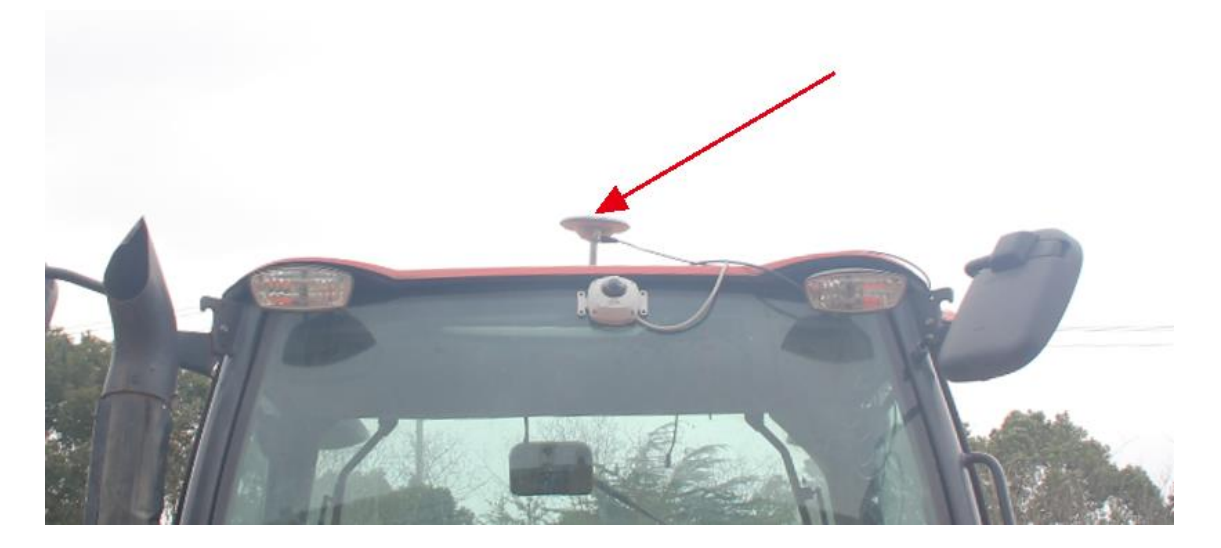

Figure 2.1 Antenna installation-1

The SA100 GNSS antenna should be connected to the GNSS connector (ANT1) on the back of the T10 tablet via a GNSS antenna cable.

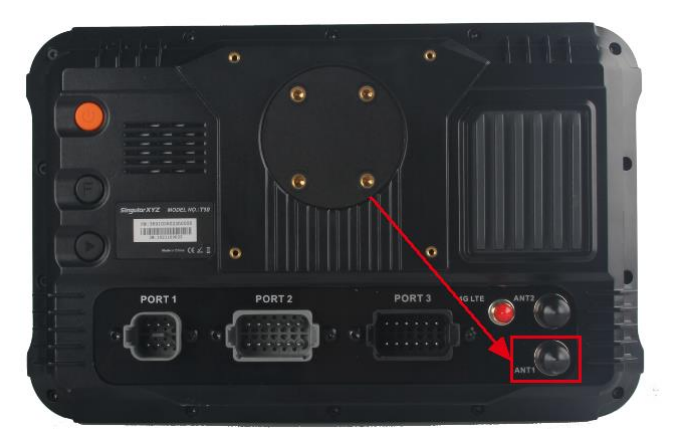

Figure 2.2 Antenna installation-2

## 2.2 Tablet Installation

The T10 tablet should be installed in the driver cab of the tractor on the RAM bracket, which is shown as

#### below.

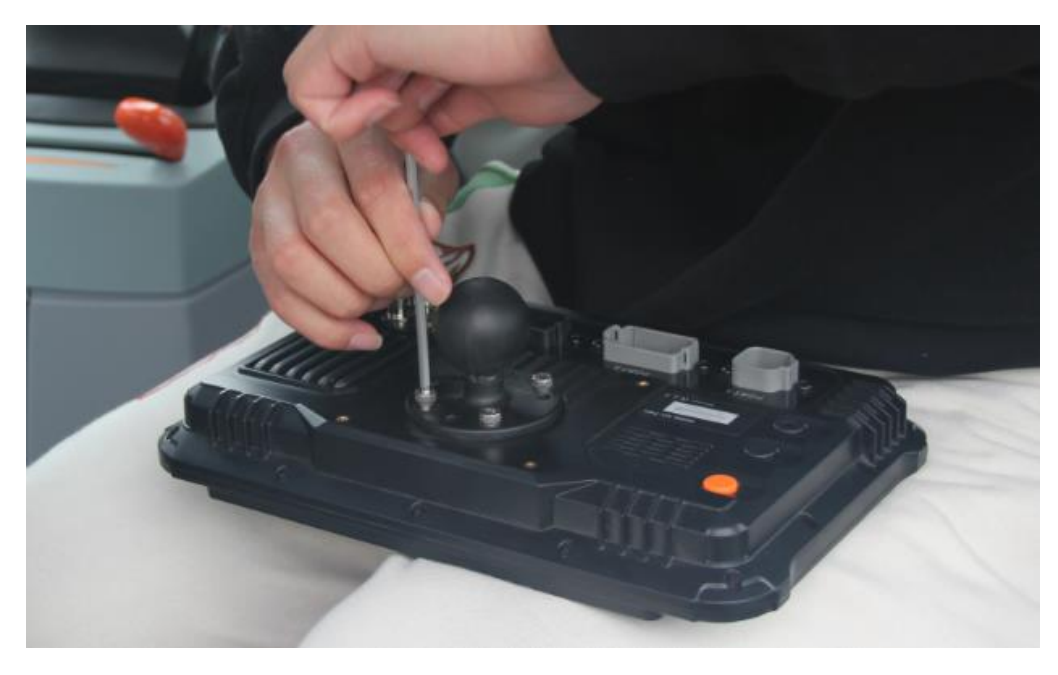

Figure 2.3 Tablet installation-1

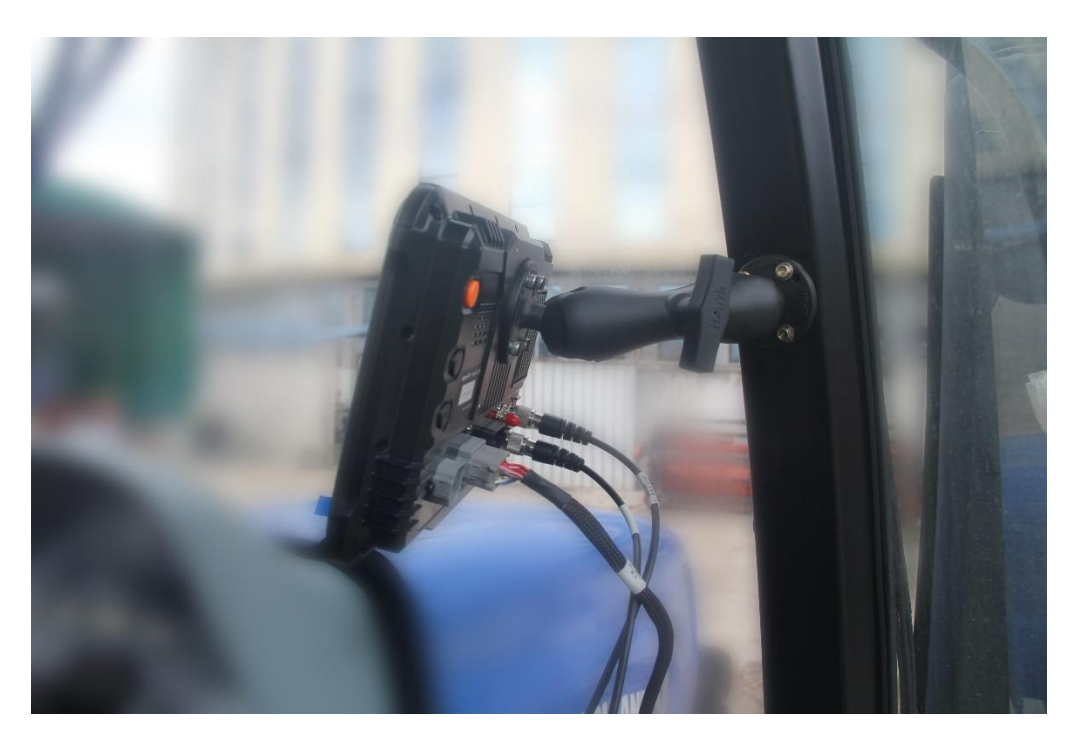

Figure 2.4 Tablet installation-2

## 2.3 Cable Installation

The cable connection is shown in the figures below.

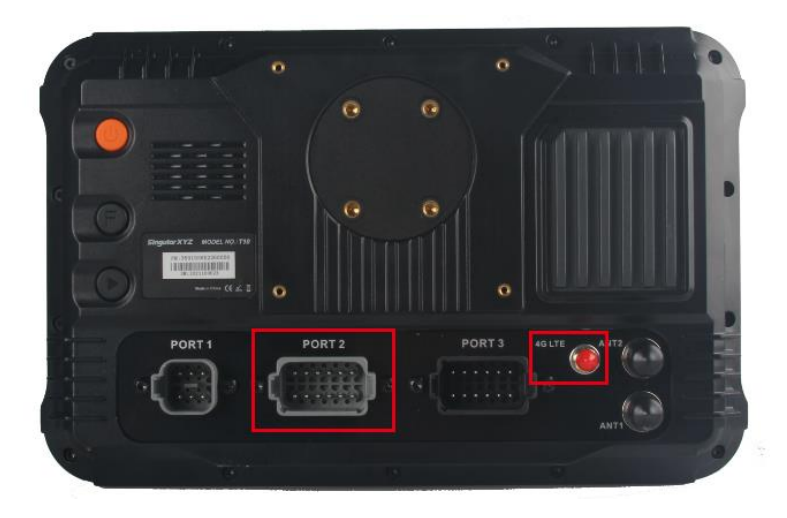

Figure 2.5 Cable installation

- 1. The 4G antenna is connected to the 4G connector on the right side of the T10 tablet back.
- 2. The main transmission cable should be connected to PORT 2 on the back of the T10 tablet.

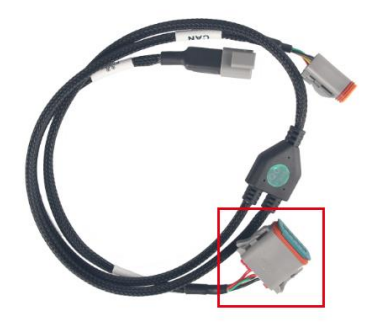

Figure 2.6 Main transmission cable

- 3. The power cable are connected to the main transmission cable, which has Power label on it.
- 4. The power supply cable should connect to the vehicle battery. (Support both 12V and 24V)

## Chapter 3 System Operations

### 3.1 Main Interface

For the SAgro10 guidance software, there are 3 main interfaces including Start Job, Job List and Setup interface.

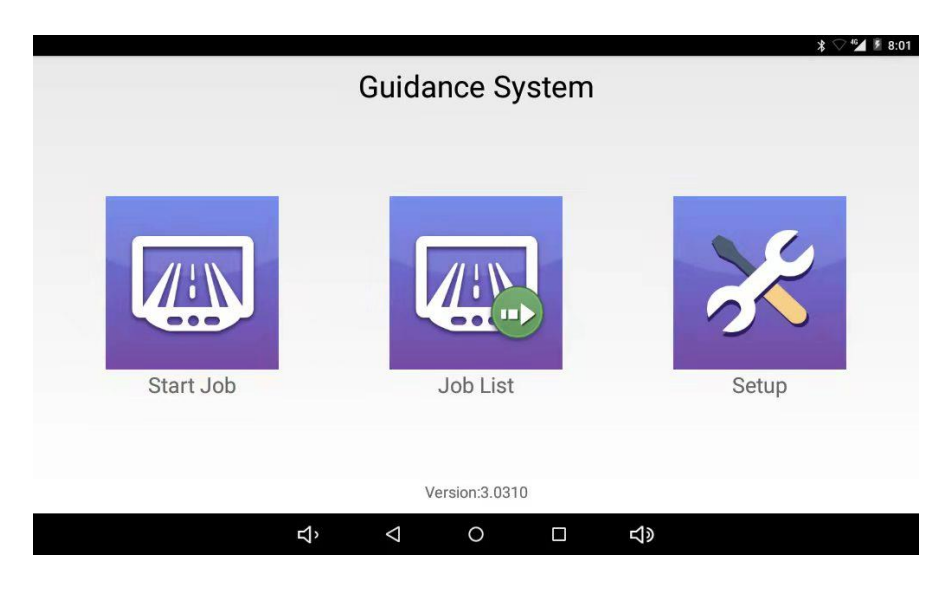

Figure 3.1 Main interface

## 3.2 Setup Interface

Before starting the guidance task, please setup the related settings first.

|          |                    |                    |             |            |              |          | * 🖓 🚰 🖡 8:02  |
|----------|--------------------|--------------------|-------------|------------|--------------|----------|---------------|
| Back     |                    | S                  | ettings     |            |              |          |               |
| _        |                    |                    |             |            |              |          |               |
| <u>.</u> | Width              |                    |             |            |              | + Add    | farm 🔻        |
| 5        | Setup LastPass     | Steer A            | ngle: 13    | 0.0  •     | Steer Distar | nce: 1.0 | times width   |
|          | Select Serial Port | Se                 | erial Port: | /dev/ttyS0 | Baud Ra      | ate: 11  | 5200          |
| ô        | Guide Direction    |                    |             |            | Direction (  | ) Oppos  | ite Direction |
| *        | View type          |                    |             |            |              | Text     | ○ Image       |
| CORS     | CORS               |                    |             |            |              |          | >             |
| æ        | Check for update   |                    |             |            |              |          | >             |
|          | Ц                  | $\bigtriangledown$ | 0           |            | <b>山</b> 》   |          |               |

Figure 3.2 Setup interface

| + Add farm | •          |
|------------|------------|
|            | + Add farm |

Click to add or delete farm tools, including the width and joint width setting.

| Back     | Settings                   | * 🖓 💆 🗷 8:02                |
|----------|----------------------------|-----------------------------|
| <u>*</u> | Width Add farm tools       | + Add farm 🔻                |
|          | Select Ser                 | Rate: 115200                |
|          | Guide Dire<br>Junction(m): | Opposite Direction     Text |
| CORS     | CORS Concel OK             |                             |
| 3        | Check for update           | >                           |
|          | <b>む, く O ロ む»</b>         |                             |

Figure 3.3 Add farm tools

| 2. LastPass Steer Angle: 130.0 | Steer Distance: | 1.0 times width |
|--------------------------------|-----------------|-----------------|
|--------------------------------|-----------------|-----------------|

Parameters of "LastPass" redirection, please keep the default parameters.

| 3 Guida Direction  | ô | Guide Direction | Opposite Direction |
|--------------------|---|-----------------|--------------------|
| 3. Guide Direction |   |                 |                    |

Set whether the guide arrow in **Start Job** interface is points to the heading direction or deviates from the direction.

| 4 View Type  | View type | Text | ○ Image |
|--------------|-----------|------|---------|
| I. VIEW Type |           |      |         |

Set the menu display of **Start Job** interface.

| Sate State On    | n width:4.0m km/h 8.3 | Sate State SBAS | 0m Width: 5.0m km/h 8.1                                      |
|------------------|-----------------------|-----------------|--------------------------------------------------------------|
| Hide Track       | Straight              | 26              | (日本)<br>(日本)<br>(日本)<br>(日本)<br>(日本)<br>(日本)<br>(日本)<br>(日本) |
| Delete Track 1 2 | 2 0 3 4 Curve         | -C_             | 12034                                                        |
| Home             | Set Sign Point        | <b>≜</b> +≙     | <b>1</b>                                                     |
|                  | ▲                     |                 | 🔺 🛛 🧮                                                        |
|                  |                       | - +             |                                                              |
| <b>ব</b> › ব     | ० n द»                |                 | o □ 4»                                                       |

Figure 3.4 View type (Left: Text; Right: Image)

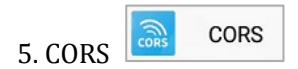

Set the CORS account, including the IP, port, mountpoint, username and passwords.

| Mount list |
|------------|
|            |
|            |
|            |
|            |

Figure 3.5 CORS setting interface

## 3.3 Start Job Interface

After configuration setup, users can conduct the guidance task in Start Job interface, which is shown in the figure below.

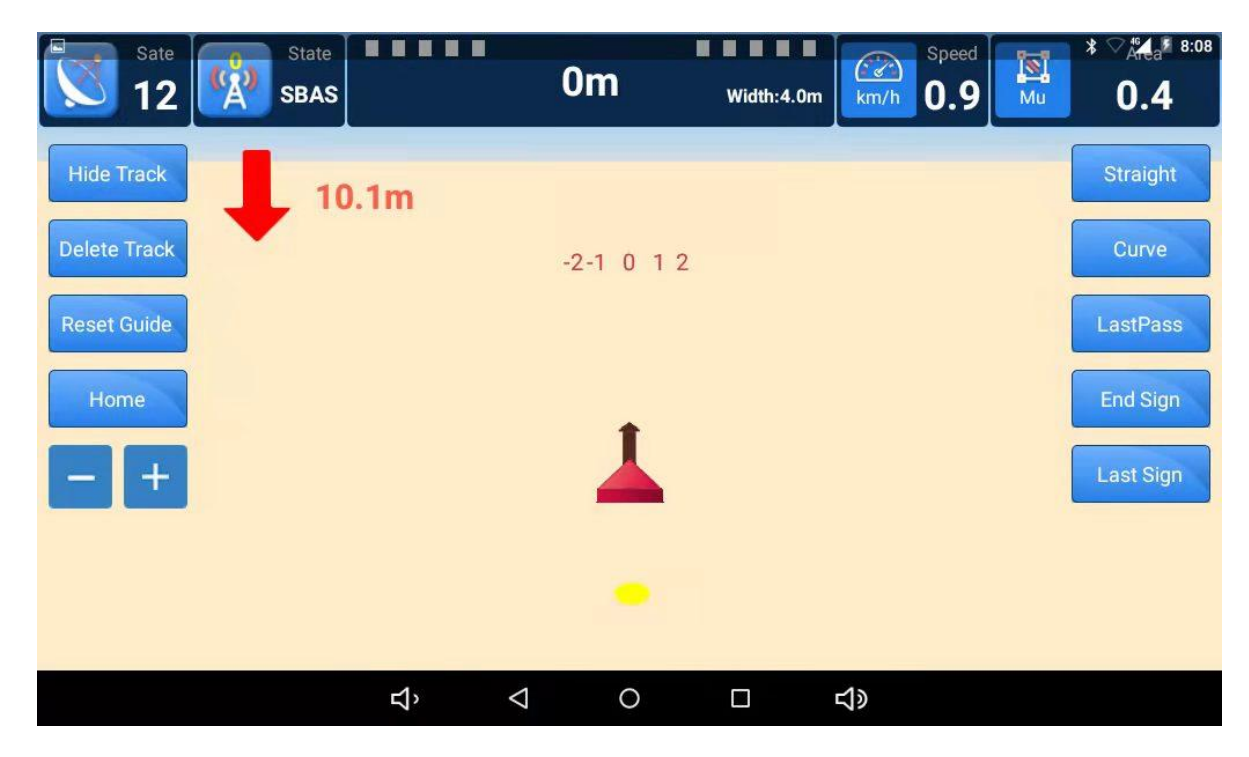

Figure 3.6 Job start interface

#### 3.3.1 Top Status Bar

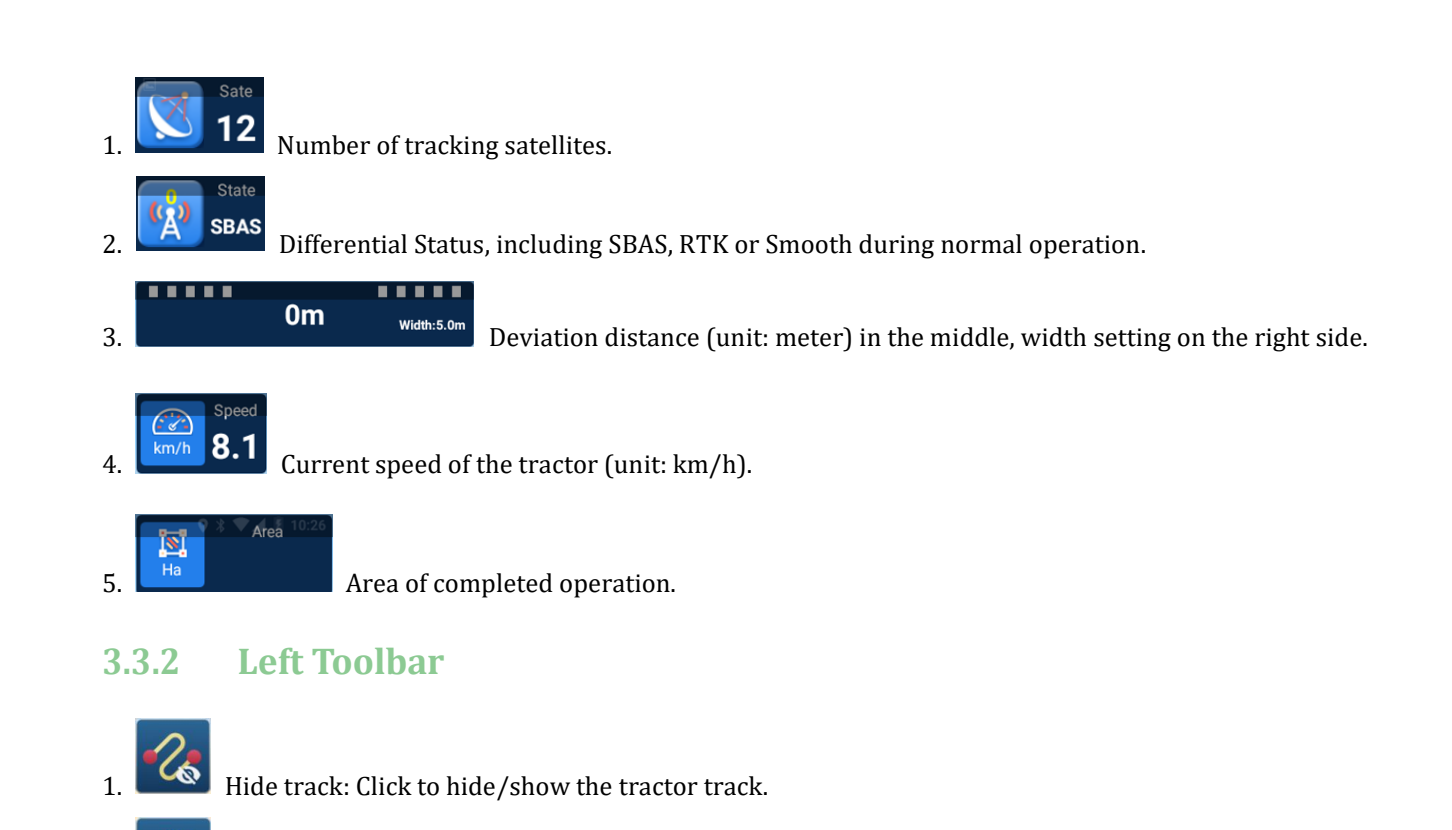

- Delete track: Click to delete current track.
- . Reset track: Click to reset the AB line at the current tractor location.
- 4. Home: Click to return main interface.
- 5. Click to zoom in and zoom out the operating interface.

#### 3.3.3 **Operation buttons**

On the right side of Start Job interface, you can select work modes and start job.

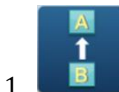

Straight line work mode, including AB line and ABC line.

1) AB line: Click Set A and Set B in turn to set point A and B, the straight guidance lines will be generated based on AB two points.

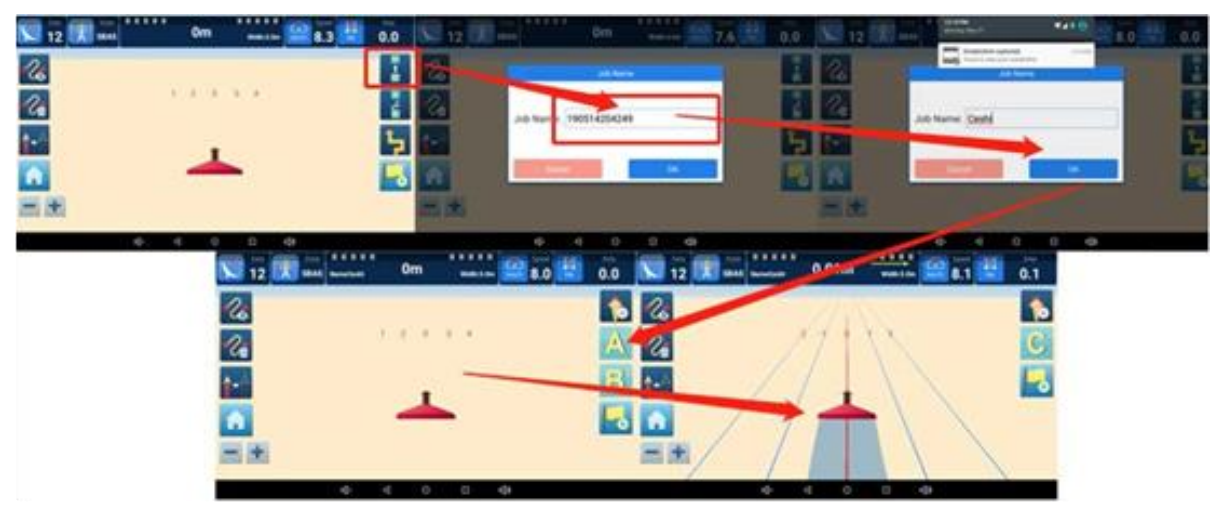

Figure 3.7 AB line

2) ABC line: After setting AB line, click Set C when the tractor reaches the boundary. The boundary will be generated based on point C.

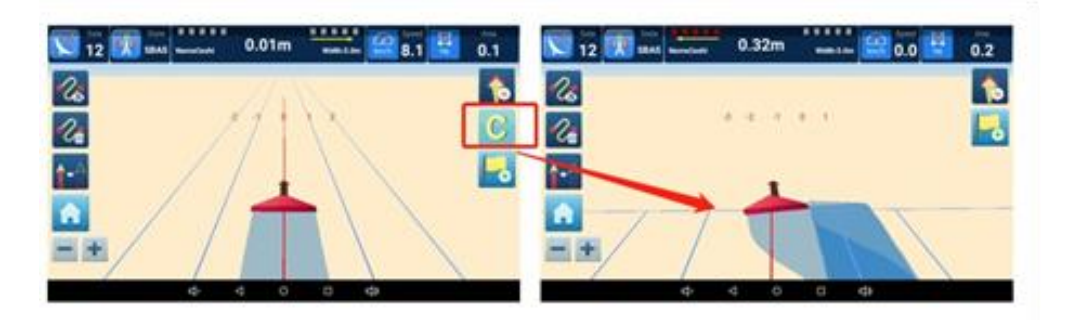

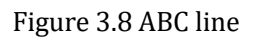

2. AB Curve work mode.

Click Set A and Set B in turn to set point A and B, the guidance curve will be generated according to the trajectory between points AB.

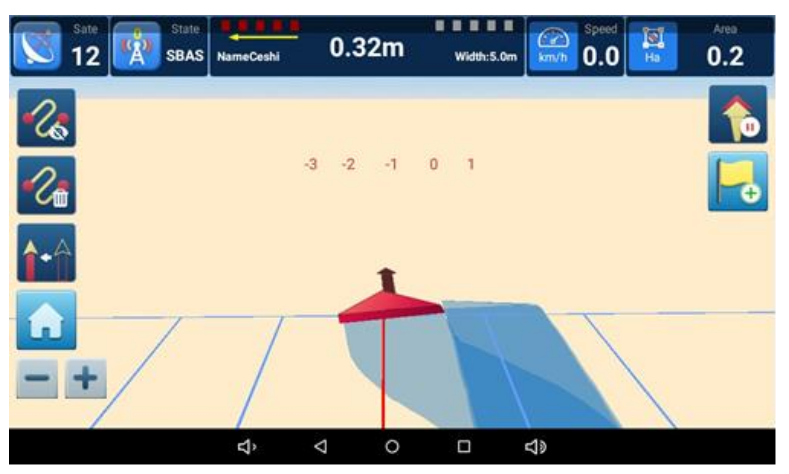

Figure 3.9 AB curve

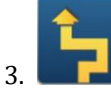

- Last Pass: Generate the AB line for the next trip according to the trajectory of the previous trip.
- 4. Set Sign Point: Guide the user toward the guidance point according to the set guidance point.

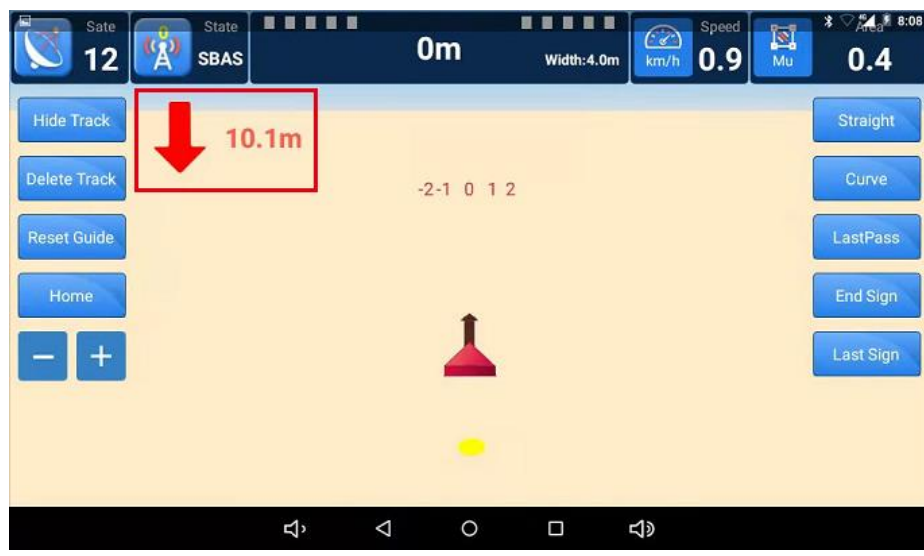

Figure 3.10et Sign Point

## 3.4 Job List Interface

| Back Job List |                |                 |           |              |       |          |
|---------------|----------------|-----------------|-----------|--------------|-------|----------|
| Job Name      | Guide Type     | Area            | Length of |              |       |          |
| 190514203025  | Curve Guide    | 0.115           | 0.009     | Start        | Clear | Delete   |
| 190514203014  | Straight Guide | 0.123           | 0.01      | Start        | Clear | Delete   |
| 190514202731  | Straight Guide | 0.235           | 0.011     | Start        | Clear | Delete   |
| 190514202720  | Straight Guide | 0.144           | 0.012     | Start        | Clear | Delete   |
| 190514202633  | Straight Guide | 0.705           | 0.04      | Start        | Clear | Delete   |
| 190514202622  | Curve Guide    | 0.116           | 0.011     | Start        | Clear | Delete   |
| 190514203216  | Straight Guide | 3.836           | 0.015     | Start        | Clear | Delete   |
| 190514203341  | Straight Guide | 16.912          | 0.039     | Start        | Clear | Delete   |
| 190514202855  | Curve Guide    | 3 238           | 0.047     | Start        | Clear | Delete   |
| 0015147117855 | <b>⊲</b> >     | $\triangleleft$ | 0 [       | ⊐ <b>⊲</b> » |       | Pastarte |

All guidance job information of is saved in the job list interface

Figure 3.11 Job list interface

#### 3.5 Work Flow

After system installation, you can start your work tasks according to the following steps.

#### 3.5.1 System Setting

Set the farm tools and the width in **Setup** >> **Width**, refer to **chapter 3.2 – 1**.

|          |                    |              |                  |                    | * 🖓 🚰 📱 8:02     |
|----------|--------------------|--------------|------------------|--------------------|------------------|
| Back     |                    | Setti        | ngs              |                    |                  |
|          |                    |              |                  |                    |                  |
| <u>.</u> | Width              |              |                  | + A                | dd farm 🔻        |
| 5        | Setup LastPass     | Steer Angle: | 130.0            | Steer Distance:    | 1.0 times width  |
|          | Select Serial Port | Serial F     | Port: /dev/ttyS0 | Baud Rate:         | 115200           |
| ô        | Guide Direction    |              | ⊖ Positi         | ive Direction 🔍 Op | posite Direction |
| *        | View type          |              |                  | •                  | Text O Image     |
| CORS     | CORS               |              |                  |                    | >                |
| Э        | Check for update   |              |                  |                    | >                |
|          | <b>り</b>           | < ○ ○        |                  | <b>占</b> 》         |                  |

Figure 3.12 Setup interface

#### Note:

The default GNSS navigation mode is single-point smooth positioning. If you have additional requirements for higher positioning accuracy, the **RTK** positioning mode is also available in SAgro10 system.

*Go to* **Setup** *interface, connect to the* **CORS** *by entering and applying your CORS account, the detailed instructions please refer to* **chapter 3.2 – 5***.* 

#### 3.5.2 Create A New Task

After configuration, go to **Start Job** interface and select your working mode on the right side, which includes Straight line, Curve, Last Path and Set sign point 4 modes. The detailed instructions about each work mode please refer to **chapter 3.3.3**.

The prompt box for creating a new job will pop up after selecting the work mode, as shown in Figure 3.13. You can start your navigation task after creating tasks.

| Sate 12     | (Å) | State<br>SBAS |          |                    | 0m      | Width:4 | .0m      | Speed    | Ha Ha | * 🕶 🖌 🖲 3:19 |
|-------------|-----|---------------|----------|--------------------|---------|---------|----------|----------|-------|--------------|
| Co.         |     | F             |          |                    | Job Nam | e       |          |          |       |              |
| <i>₽</i> ₽∰ |     | J             | ob Name: | Singu              | arXYZ   |         |          |          |       |              |
| <b>^</b>    |     | Ι.            |          |                    | _       |         |          |          |       | ŝ            |
| â           |     |               | Canc     | el                 |         | C       | Ж        | _/       |       | H            |
| =+          |     |               |          |                    |         |         |          | <i>*</i> |       |              |
|             |     |               | Ŷ        | $\bigtriangledown$ | 0       |         | <b>り</b> |          |       |              |

Figure 3.13 Create a new job

## 4.1 Datasheet

#### 4.1.1 T10 GNSS Tablet

#### Table 2: T10 Datasheet

| System                |                            |  |  |  |  |
|-----------------------|----------------------------|--|--|--|--|
| Operation System      | Android 6.0                |  |  |  |  |
| СРИ                   | Quad-Core 1.5GHZ           |  |  |  |  |
| RAM                   | 2GB                        |  |  |  |  |
| ROM                   | 16GB                       |  |  |  |  |
| Flash                 | T flash, up to 64GB        |  |  |  |  |
| Display               |                            |  |  |  |  |
| LCD                   | 10.1" HD                   |  |  |  |  |
| Brightness            | 750Nits, sunlight readable |  |  |  |  |
| Resolution            | 1024×600 pixels            |  |  |  |  |
| Touch Panel           | Capacitive screen          |  |  |  |  |
| GNSS                  | Specifications             |  |  |  |  |
| GPS                   | L1, L2                     |  |  |  |  |
| GLONASS               | L1, L2                     |  |  |  |  |
| BDS                   | B1, B2                     |  |  |  |  |
| Galileo               | E1, E5b                    |  |  |  |  |
| QZSS                  | L1, L5                     |  |  |  |  |
| SBAS                  | WAAS, EGNOS, MSAS, GAGAN   |  |  |  |  |
| RTK Accuracy          | H: 10mm+1ppm, V: 15mm+1ppm |  |  |  |  |
| Heading Accuracy      | 0.1°                       |  |  |  |  |
| Timing Accuracy       | 20ns                       |  |  |  |  |
| Velocity Accuracy     | 0.03m/s                    |  |  |  |  |
| Data Format           | RTCM 2.3/3.0/3.2, NMEA0183 |  |  |  |  |
| Data Update Rate      | Maximum 20Hz               |  |  |  |  |
| Electrical & Physical |                            |  |  |  |  |

| Input voltage                                   | 9-36 VDC                                                                                                    |  |  |  |  |
|-------------------------------------------------|----------------------------------------------------------------------------------------------------|--|--|--|--|
| Power consumption                               | ≤4.5W                                                                                                    |  |  |  |  |
| Size                                            | 281×181×42mm                                                                                                    |  |  |  |  |
| Weight                                          | 1.5 Kg                                                                                                    |  |  |  |  |
| Environmental                                   |                                                                                                    |  |  |  |  |
| Waterproof & dustproof                          |                                                                                                    |  |  |  |  |
| Water proof a austproof                         | IP65                                                                                                    |  |  |  |  |
| Shock                                           | IP65<br>Designed to survive a 2m drop onto concrete                                                                        |  |  |  |  |
| Shock<br>Operating temperature                  | Designed to survive a 2m drop onto concrete<br>-20 °C to + 70 °C (-4 °F to 158 °F)                                         |  |  |  |  |
| Shock Operating temperature Storage temperature | Designed to survive a 2m drop onto concrete<br>-20 °C to + 70 °C (-4 °F to 158 °F)<br>-40 °C to + 85 °C (-40 °F to 185 °F) |  |  |  |  |

### 4.1.2 SA100 GNSS Antenna

Table 3: SA100 GNSS Antenna

| Signal Tracking       |                     |  |  |  |  |
|-----------------------|---------------------|--|--|--|--|
| GPS                   | L1, L2, L5          |  |  |  |  |
| GLONASS               | L1, L2              |  |  |  |  |
| BeiDou                | B1, B2, B3          |  |  |  |  |
| Galileo               | E1, E5a/E5b, AltBoc |  |  |  |  |
| SBAS                  | +                   |  |  |  |  |
| L-Band                | +                   |  |  |  |  |
| L                     | NA                  |  |  |  |  |
| Impedance             | 50 Ohm              |  |  |  |  |
| Polarization          | RHCP                |  |  |  |  |
| Axial Ratio           | ≤3dB                |  |  |  |  |
| Azimuth Coverage      | 360°                |  |  |  |  |
| Gain at Zenith        | 5.5dBi              |  |  |  |  |
| Phase Center Accuracy | ±2mm                |  |  |  |  |
| LNA Gain              | 40dB                |  |  |  |  |
| Noise Figure          | ≤2dB                |  |  |  |  |
| VSWR Output           | ≤2.0                |  |  |  |  |
| Operation Voltage     | 3 - 18VDC           |  |  |  |  |

| Operation Current           | ≤45mA             |  |  |  |  |  |
|-----------------------------|-------------------|--|--|--|--|--|
| Ripple                      | ±1dB              |  |  |  |  |  |
| Group Delay                 | <5ns              |  |  |  |  |  |
| Physical                    |                   |  |  |  |  |  |
| Dimension                   | Ф152x62.2mm       |  |  |  |  |  |
| Connector                   | TNC Female        |  |  |  |  |  |
| Weight                      | 374g              |  |  |  |  |  |
| Mounting Configuration      | 5/8"x 11 Threaded |  |  |  |  |  |
| Environmental               |                   |  |  |  |  |  |
| Operating Temperature       | -40°C to +85°C    |  |  |  |  |  |
| Environmentally Sealed Type | IP67              |  |  |  |  |  |
| Humidity                    | 95% No-condensing |  |  |  |  |  |